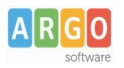

## Prelievo url da comunicare in caso di affido diretto

Questa guida descrive i passaggi operativi per riportare il corretto url di pubblicazione della delibera relativa all'affido diretto nelle schede AD3 (per affidamenti di importo superiore a 5.000 euro e fino a 140.000 euro, per beni e servizi, e fino a 150.000 euro per lavori) e AD5 (per affidamenti di importo inferiore a 5.000 euro).

Tali schede devono essere compilate nelle piattaforme digitali certificate utilizzate dalle stazioni appaltanti per la gestione degli affidamenti pubblici, come previsto dal D. Lgs. 36/2023.

| AMT BACKOFFICE              | =                                                                                                    | 🔆 🔯 Azioni 🕞                              |
|-----------------------------|----------------------------------------------------------------------------------------------------|-------------------------------------------|
| Home                        | Ti trovi in: Bandi di gara e contratti                                                                                                    |                                           |
| Q Cerca                     | Bandi di gara e contratti 🖙 🖪 🖉                                                                                                    | Ø ⊕ ⊕ ⊕                                   |
| SEZIONI                     |                                                                                                    | Aggiungi Contenuto                        |
| Disposizioni Generali       | Di seguito gli obblighi di pubblicazione previsti in questa sezione a seguito dell'entrata i<br>n. 264 del 20 giugno 2023 come modificata e integrata con delibera <u>n. 601 del 19 dicem</u> i | n vigore della Delibera ANAC<br>bre 2023. |
| Organizzazione              |                                                                                                    | Continua a leggere Q                      |
| Consulenti e collaboratori  |                                                                                                    |                                           |
| Personale                   | Sottosezioni (2)                                                                                                    |                                           |
| Bandi di Concorso           | DESCRIZIONE                                                                                                    | STATO AZIONI                              |
| Performance                 | Uso di procedure automatizzate nel ciclo dei contratti pubblici                                                                                                    | Visibile                                  |
| Enti controllati            | Link piattaforma Banca Dati Nazionale dei Contratti Pubblici (BDNCP)                                                                                                    | Visibile                                  |
| Attività e procedimenti     |                                                                                                    |                                           |
| Provvedimenti               | Righe per pagina: 5                                                                                                    | ▼ 1-2 di 2 < >                            |
| Controlli sulle imprese     |                                                                                                    |                                           |
| 🗁 Bandi di gara e contratti | Contenuti disponibili in Bandi di gara e contratti (0)                                                                                                    | Ambinist                                  |
| Bandi di gara e contratti   |                                                                                                    | Archiviati                                |
| -                           |                                                                                                    |                                           |

Nella sezone Bandi di Gara e contratti creare un nuovo contenuto:

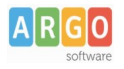

## Nuovo Contenuto

|                         | 29 / 255 |
|-------------------------|----------|
| Contenuto               |          |
| Normal 🗢 BIUS 🖅 🖽 🗄 🛣 🗛 |          |
|                         |          |
|                         |          |
|                         |          |
|                         |          |
|                         |          |
| DD/MM/YYYY.             |          |
| Parola objetio          |          |
|                         |          |
|                         | 0 / 150  |

Successivamente, cliccando su aggiungi allegato, caricare il file della delibera relativa all'affido diretto:

| AMT BACKOFFICE              | ≡ % 發▲                                                 | zioni CF     |
|-----------------------------|--------------------------------------------------------|--------------|
| Home                        |                                                        |              |
| Q, Cerca                    | Contenuti disponibili in Bandi di gara e contratti (1) | rchiviati    |
| SEZIONI                     |                                                        |              |
| Disposizioni Generali       | Contratto assistenza software • Visibile               | ^            |
| Organizzazione              |                                                        |              |
| Consulenti e collaboratori  | Contratto assistenza software 💿 🖙 🙀 🖉 🖆 🕀 cro          | <b>(</b>     |
| Personale                   | Aggiur                                                 | ngi Allegato |
| 🛅 Bandi di Concorso         |                                                        |              |
| Performance                 | Allegati                                               |              |
| Enti controllati            | Nessun allegato presente                               |              |
| Attività e procedimenti     |                                                        |              |
| Provvedimenti               |                                                        |              |
| Controlli sulle imprese     |                                                        |              |
| 🛅 Bandi di gara e contratti |                                                        |              |
| 🗖 Bandi di gara e contratti |                                                        |              |

Conferma

Annulla

| A R G O<br>software                          | Le Guide Sintetiche          |
|----------------------------------------------|------------------------------|
| Gestione Allegati                            | ×                            |
| Delibera affido diretto signed.pd (353.6 kB) | $\overline{\otimes}$         |
|                                              | 1 files (353.6 kB in totale) |

Una volta inserito l'allegato cliccare sul permalink del contenuto e copiare l'url di pubblicazione da inserire nella scheda AD3 o AD5

| AMT BACKOFFICE             | =                                                      | 🖗 🔯 Azioni    |
|----------------------------|--------------------------------------------------------|---------------|
| Home                       |                                                        |               |
| Q, Cerca                   | Contenuti disponibili in Bandi di gara e contratti (1) | Archiviati    |
| EZIONI                     |                                                        |               |
| Disposizioni Generali      | Contratto assistenza software                          | isibile ^     |
| Organizzazione             |                                                        |               |
| Consulenti e collaboratori | Contratto assistenza software 💿 Sì 🖂 🧟 🖉               | ≣≞ III ⊕cig ⊕ |
| Personale                  | Permalink                                              |               |
| Bandi di Concorso          |                                                        |               |
| Performance                | Allegati                                               |               |
| Enti controllati           | Delibera affida diretta signed adf                     |               |
| Attività e procedimenti    |                                                        | 4             |
| Provvedimenti              |                                                        | No            |
| Controlli sulle imprese    |                                                        |               |
| Bandi di gara e contratti  |                                                        |               |
| Bandi di gara e contratti  |                                                        |               |
|                            |                                                        |               |
| Dermerslink                |                                                        | ×             |

Permalink

https://trasparenza-pa.argodev.it/?codcli=SG20889&opc=27178

Chiudi

Annulla Conferma

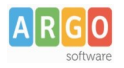

sezione

Terminata la procedura di ottenimento CIG bisogna riportare nel contenuto realtivo alla delibera di affido diretto sia il codice identificato gara ottenuto sia l'url di pubblicazione sulla Banca Dati Nazionale dei Contratti Pubblici. Selezionando quindi il contenuto, e cliccando sull' icona  $\bigoplus CIG$  "Crea nuova sezione CIG" sarà possibile creare la nuova

AMT BACKOFFICE = 맘 Home Q Cerca Contenuti disponibili in Bandi di gara e contratti (1) Archiviati Disposizioni Generali Visibile Û Contratto assistenza software Organizzazione Consulenti e collaboratori ⊞ ⊕cig ⊕ G Contratto assistenza software ( 0 ÷ Personale Bandi di Concorso Allegati Performance Enti controllati Pelibera affido diretto signed.pdf 0/1 Visibile G Attività e procedimenti Provvedimenti Controlli sulle imprese > 🗁 Bandi di gara e contratti Bandi di gara e contratti ...

## Nuova Sezione

|                                                        | 29 / 255                                   |
|--------------------------------------------------------|--------------------------------------------|
| IG* Link BDNCP* https://dati.anticorruzione.it/superse | et/dashboard/dettaglio_cig/?cig=ARGO123456 |
| 10 / 10                                                | 79 / 255                                   |
|                                                        |                                            |
| escrizione                                             |                                            |
|                                                        | 0 T                                        |
| Normal ≑ B I U S ☲ ☲ ☷ ☷                               | & <u>Т</u> <sub>х</sub>                    |
| Normal ≑ BIUS Œ Œ ≣ ≔                                  | & <i>Ι</i> <sub>×</sub>                    |
| Normal ≑ BIUS Œ Œ ≣ ≔                                  | & I <sub>x</sub>                           |
| Normal ≑ BIUS Œ Ē ≣ ∷                                  | & <i>I</i> <sub>×</sub>                    |

"campi obbligatori

Annulla Conferma

×

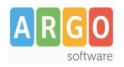

a salvataggio ultimato la nuova sezione CIG sarà creata nella sezione Bandi di gara e contratti/Link piattaforma Banca Dati Nazionale dei Contratti Pubblici (BDNCP) e il contenuto verrà spostato nella sezione Bandi di gara e contratti/Link piattaforma Banca Dati Nazionale dei Contratti Pubblici (BDNCP)/Nuova Sezione CIG/Pubblicazione/Documenti di gara

| AMT BACKOFFICE              | ≡                                                                                                    |                                                                                    |                                                                   | Sie.                           | 袋 Azioni CF                        |
|-----------------------------|----------------------------------------------------------------------------------------------------|------------------------------------------------------------------------------------|-------------------------------------------------------------------|--------------------------------|------------------------------------|
| Home                        | Ti trovi in: Bandi di gara e contratti / Link piattaform<br>Pubblicazione / Documenti di gara                            | na Banca Dati Nazionale dei Cor                                                    | ntratt / Contratto assist                                         | tenza softwa                   | are /                              |
| SEZIONI                     | Documenti di gara                                                                                                    |                                                                                    | en 🕨 🧷                                                            | ÷ ±                            | ŧ                                  |
| Disposizioni Generali       |                                                                                                    |                                                                                    |                                                                   |                                |                                    |
| Organizzazione              | Pubblicazione a livello nazionale: ( <u>Art. 82, d.lgs. 36/2</u><br>(cfr. anche l'Allegato II.7) - Documenti di gara che | <u>2023</u> Documenti di gara - <u>Art. 85, e</u><br>comprendono, almeno: Delibera | <u>co. 4, d.lgs. 36/2023</u> Pubbli<br>a a contrarre, Bando/avvis | cazione a liv<br>o di gara/lei | ello nazionale<br>ttera di invito, |
| Consulenti e collaboratori  | Disciplinare di gara, Capitolato speciale, Condizioni c                                                                  | ontrattuali proposte                                                               |                                                                   | Continua a                     | leggere Q                          |
| Personale                   | CIG: ARGO123456                                                                                                    |                                                                                    |                                                                   |                                |                                    |
| Bandi di Concorso           | Link BDNCP: https://dati.anticorruzione.it/superset/do                                                                   | <u>ashboard/dettaglio_cig/?cig=ARG</u>                                             | <u>0123456</u>                                                    |                                |                                    |
| Performance                 | Sottosezioni (0)                                                                                                    |                                                                                    |                                                                   |                                |                                    |
| Enti controllati            |                                                                                                    |                                                                                    |                                                                   |                                |                                    |
| Attività e procedimenti     | DESCRIZIONE                                                                                                    |                                                                                    |                                                                   | STATO                          | AZIONI                             |
| Provvedimenti               |                                                                                                    | Nessuna informazione disponibile                                                   |                                                                   |                                |                                    |
| Controlli sulle imprese     |                                                                                                    |                                                                                    | Righe per pagina: 5                                               | <b>•</b> -                     | < >                                |
| 🗁 Bandi di gara e contratti |                                                                                                    |                                                                                    |                                                                   |                                |                                    |
| Bandi di gara e contratti   |                                                                                                    |                                                                                    |                                                                   |                                |                                    |
| Sovvenzioni, contributi, s  | Contenuti disponibili in Documenti di gara (1)                                                                           |                                                                                    |                                                                   | Q                              | Archiviati                         |
| Eilanci                     |                                                                                                    |                                                                                    |                                                                   |                                |                                    |
| Beni immobili e gestione    | Contratto assistenza software                                                                                            | Ù                                                                                  | Visibile                                                          |                                | ~                                  |